# WEBバンキングサービスからMPNを利用する(オンライン方式) 操作

## 「メイン」画面

|                         |                             |                               |          | · [2:                    | ④ ログアウト             | ④ メイン画面                       |
|-------------------------|-----------------------------|-------------------------------|----------|--------------------------|---------------------|-------------------------------|
|                         |                             |                               |          | · Agreasy<br>税金・各種料金の払込み | 信金 S太郎1302様 ご<br>ご希 | 利用ありがとうこざいます。<br>望の取引をお選びください |
| 登 残高照会                  |                             | 🗾 🚽 振 込                       |          |                          | 20 契約者 情報変更         | ■取引履歴<br>照                    |
|                         |                             |                               |          |                          |                     |                               |
| インターネットバン=<br>前回ログインした日 | キングをご利用いたた<br>時は2012年03月26日 | きありがとうございます<br>] 11時04分40秒です。 | •        |                          |                     |                               |
| 代表口座の                   | )お取引はこち                     | らから                           |          | 残高照会                     | 入出金明細照会 振           | 込                             |
|                         | お取引店                        |                               |          | 科目                       | 口座番号                |                               |
| 統合テスト系共同                | 1302001                     |                               | 普通       |                          | 1000012             |                               |
|                         |                             |                               |          |                          |                     | _                             |
|                         |                             |                               |          | 税金・各種料金の                 | 払込み                 |                               |
|                         |                             |                               |          |                          |                     |                               |
|                         |                             |                               |          |                          |                     |                               |
|                         |                             |                               |          |                          |                     |                               |
|                         |                             |                               |          |                          |                     |                               |
| ご不明な点がござい               | はしたら、旧WEBB                  | K1302共同の1302g                 | 金庫お客様センタ | - (電話番号:04-4444-4444     | りまでお問い合わせください。      |                               |
| 平日の間い合わせ                | 時間は9:00~16:00で              | す。                            | 本Webサイ   | ト上における各コンテンツに            | は、著作権によって保護されてい     | はす。                           |

| 手順         | 項目          | 操作内容/項目説明                       |
|------------|-------------|---------------------------------|
| $\bigcirc$ | 税金・各種料金の払込み | クリックします。<br>「収納機関番号入力」画面に遷移します。 |

「収納機関番号入力」画面

| マルチペイメントサービス                             | ay-easy      | ペイジートップ 開じる<br>ご利用開始時刻<br>2012/03/27 17:30 |      |
|------------------------------------------|--------------|--------------------------------------------|------|
| 税金・各種料金の払込み                              |              |                                            |      |
| 【 <b>収約機関番号入力】</b> ⇒ お客様情報入力 ⇒ 払込書情報確認 = | ⇒ 支払□座選択 ⇒ 払 | 「込内容確認」⇒ 払込結果                              |      |
| 払込書に記載されている「収納機関番号」を入力して、「次~             | ヽ」ボタンを押してくた  | iau.                                       |      |
| 収納機関番号入力                                 |              |                                            | +(1) |
|                                          |              |                                            |      |
|                                          |              | 次へ                                         | +(2  |
| 収納サービスの履歴照会を行う際には「履歴                     | 「照会」ボタンを押し   | てください。                                     |      |
| 履歷照会                                     |              |                                            |      |

| 手順         | 項目     | 操作内容/項目説明                  |
|------------|--------|----------------------------|
|            |        | 収納機関番号を入力します。              |
| (1)        | 収納機関番号 | 【留意点】                      |
|            |        | ・半角数字(5桁)                  |
| $\bigcirc$ | Vhr. o | クリックします。                   |
|            |        | 「お客様情報入力」画面に遷移します。         |
|            | 屋麻昭公   | 収納サービスの履歴照会を行う場合は、クリックします。 |
| _          | 履歷咒式   | 「照会条件入力」画面に遷移します。          |

「お客様情報入力」画面

| マルチペイメン                     | <b>・</b> サービス |                  | ay-ëasy       | <mark>ペイジートップ</mark><br>ご利用開始時刻<br>2012/03/27 17: | <u>閉じる</u><br>16 |
|-----------------------------|---------------|------------------|---------------|---------------------------------------------------|------------------|
| 税金•各種料金0                    | 込み            |                  |               |                                                   | _                |
| 収納機関番号入力 ⇒                  | 【お客様情報入力】     | ⇒ 払込書情報確認 ⇒      | , 支払口座選択 ⇒ 払  | 、込内容確認 ⇒ 払込約                                      | 告果               |
| 納付番号、納付区分                   | 、確認番号を入っ      | カレて、「次へ」ボタンを     | を押してください。     |                                                   |                  |
| ※払込書に記載されている                | 「納付番号」「納付区分   | 」から『-』(ハイフン)を省いた | ±番号を入力してください。 |                                                   |                  |
| 141公元1月報人刀                  | 00444         |                  |               |                                                   | (                |
| 的何番亏                        | 00444         | (半角)             |               |                                                   |                  |
| 納付区分                        | 123456        | (半角)             |               |                                                   |                  |
| では、シャックを見ていていていていていていていていた。 |               |                  |               |                                                   | (                |
| 唯詭爭亏人力                      |               |                  |               |                                                   |                  |
| 確認番号                        | 123456 (半角)   |                  |               |                                                   |                  |

| 手順 | 項目                   | 操作内容/項目説明                                                                                                    |
|----|----------------------|----------------------------------------------------------------------------------------------------|
| 1  | 納付番号/<br>お客様番号       | <ul> <li>納付番号/お客様番号を入力します。</li> <li>国庫金・地公体の場合は「納付番号」、民間収納機関の場合、「お客様番号」となります。</li> <li>【留意点】</li> <li>・半角英数字(20桁)</li> </ul>                       |
| 2  | 納付区分                 | 納付区分を入力します。<br>【留意点】<br>・半角英数字(16桁)                                                                                                    |
| 3  | 確認番号/<br>払込情報表示パスワード | <ul> <li>確認番号または払込情報表示パスワードを入力します。</li> <li>【留意点】</li> <li>【確認番号の場合】</li> <li>・半角英数字(6桁)</li> <li>【払込情報表示パスワードの場合】</li> <li>・半角英数字(20桁)</li> </ul> |
| 4  | 次へ                   | クリックします。<br>「払込情報確認」画面に遷移します。                                                                                                    |
| -  | 戻る                   | 修正する場合、クリックします。                                                                                                    |

## 「払込情報確認」画面

| マルチペ                                                        | ペイメント                                                          | サービス                                                 |                                      |      | - Pay  | easy | ペイジー<br>ご利用開<br>201 | <u>-トップ</u><br>始時刻<br>12/03/ | 」<br>月<br>(27 16:58 |
|-------------------------------------------------------------|----------------------------------------------------------------|------------------------------------------------------|--------------------------------------|------|--------|------|---------------------|------------------------------|---------------------|
| 说金•各                                                        | 種料金の                                                           | 払込み                                                  |                                      |      |        |      |                     |                              |                     |
| 収納機関番                                                       | 汚入力 ⇒                                                          | お客様情報入力                                              | ⇒ 【払込書情報確記                           |      | 支払口座選択 | ⇒ ‡. | 心内容確認               | ! ⇒                          | 払込結果                |
|                                                             |                                                                |                                                      |                                      |      |        |      |                     |                              |                     |
|                                                             |                                                                |                                                      |                                      |      |        |      |                     |                              |                     |
| ム込先情<br>€2012年03月                                           | 報、払込書<br>127日時点での                                              | 情報を確認して<br>お客様の払込書間                                  | て、「次へ」ボタンを<br><sup> </sup><br>  報です。 | 押してく | ださい。   |      |                     |                              |                     |
| ム込先情<br>《2012年03月<br>払込先作                                   | 報、払込書 <br>ヨ27日時点での<br><b>青報</b>                                | 情報を確認して<br>お客様の払込書情                                  | て、「次へ」ボタンを<br><sup>諸報です。</sup>       | 押してく | ださい。   |      |                     |                              |                     |
| ム込先情<br>※2012年03月<br>払込先作<br>払                              | 報、払込書<br>127日時点での<br><b>青報</b><br>込先                           | 青報を確認して<br>お客様の払込書帽<br>財務会計センタ                       | て、「次へ」ボタンを<br><sup>請報です。</sup>       | 押してく | ださい。   |      |                     |                              |                     |
| 人込先情報<br>※2012年03月<br><b>払込先作</b><br>払、<br>約作               | 報、払込書<br>127日時点での<br><b>青報</b><br>込先<br>1番号                    | 情報を確認して<br>お客様の払込書<br>財務会計センタ<br>30102               | て、「次へ」ボタンを<br>輪報です。                  | 押してく | ださい。   |      |                     |                              |                     |
| ム込先情報<br>※2012年03月<br>払込先作<br>払<br>払<br>約作<br>お             | 報、 <u>払込書</u>  <br>ヨ27日時点での<br><b>青報</b><br>込先<br>J番号<br>名前    | <b>青報を確認し</b><br>お客様の払込書<br>財務会計センタ<br>30102<br>丸平太郎 | て、「次へ」ボタンを<br><sup>請報です。</sup>       | 押してく | ださい。   |      |                     |                              |                     |
| ム込先情報<br>※2012年03月<br>払込先付<br>払<br>納作<br>お:                 | 報、払込書<br>127日時点での<br><b>青報</b><br>込先<br>1番号<br>名前              | <b>青報を確認し</b><br>お客様の払込書<br>財務会計センタ<br>30102<br>丸平太郎 | て、「次へ」ボタンを<br>輪報です。                  | 押してく | ださい。   |      |                     |                              |                     |
| ム込先情報<br>※2012年03月<br>払込先付<br>払<br>納作<br>お<br>払込書付          | 報、払込書<br>目27日時点での<br><b>青報</b><br>込先<br>寸番号<br>名前<br><b>青報</b> | <b>青報を確認し</b><br>お客様の払込書<br>期務会計センタ<br>30102<br>丸平太郎 | て、「次へ」ボタンを<br>輪船です。                  | 押してく |        |      |                     |                              |                     |
| ム込先情報<br>※2012年03月<br>払込先作<br>払い<br>約パ<br>お<br>払込書作         | 報、払込書<br>目27日時点での<br>青報<br>込先<br>古番号<br>名前<br>青報<br>青報         | <b>青報を確認し</b><br>お客様の払込書                             | て、「次へ」ボタンを<br>韓報です。<br>払込金額          | 押してく |        |      |                     |                              | ¥1.0                |
| ム込先情報<br>※2012年03月<br>払込先付<br>払い<br>約付<br>お<br>払込書付<br>ム込内容 | 報、払込書<br>第27日時点での<br>青報<br>込先<br>寸番号<br>名前<br>青報<br>払込内容       | <b>青報を確認し</b><br>お客様の払込書<br>財務会計センタ<br>30102<br>丸平太郎 | て、「次へ」ボタンを                           |      |        |      |                     |                              | ¥1,0                |
|                                                             | 報、払込書<br>第27日時点での<br>青報<br>込先<br>す番号<br>名前<br>青報<br>払込内容       | <b>青報を確認し</b><br>お客様の払込書<br>財務会計センタ<br>30102<br>丸平太郎 | て、「次へ」ボタンを                           |      |        |      |                     |                              | ¥1,0                |

| 手順 | 項目 | 操作内容/項目説明                                                                                       |
|----|----|-------------------------------------------------------------------------------------------------|
| 1  | 次へ | クリックします。<br>【金額手入力を行える収納機関の場合】<br>「払込金額入力」画面に遷移します。<br>【金額手入力を行えない収納機関の場合】<br>「支払口座選択」画面に遷移します。 |
| _  | 戻る | 修正する場合、クリックします。                                                                                 |

## 「払込金額入力」画面

| ルナヘイメン                                                  | トサービス                                                                        |              | 44)      | casy   | 2012/03/27 17:1 | 16 |
|---------------------------------------------------------|------------------------------------------------------------------------------|--------------|----------|--------|-----------------|----|
| 论 · 各種料金                                                | の払込み                                                                         |              |          |        |                 |    |
| 収納機関番号入力 =                                              | > お客様情報入力 ⇒                                                                  | 【払込書情報確認】    | ⇒ 支払□座選択 | ⇒ 払込内容 | 確認 ⇒ 払込約        | ÷果 |
| 2011 222 02 02 02 02 02 02 02 02 02 02 02 02            | シノリンエンションキノリンス( SA 当時がまえばつ                                                   |              |          |        |                 |    |
| <u>払込先情報</u>                                            |                                                                              | 690          |          |        |                 |    |
| 払込先情報<br>払込先                                            | 国税庁                                                                          | 690          |          |        |                 |    |
| <b>払込先情報</b><br>払込先<br>納付番号                             | 四税庁<br>00444                                                                 | C 9 o        |          |        |                 |    |
| ADD2年03月21日9月11日<br>払込先<br>新付番号<br>お名前                  | 国税庁<br>00444<br>利用者名漢字追加国                                                    | C9。<br>]庫12  |          |        |                 |    |
| ADD24-03月2日149年<br>払込先<br>新付番号<br>お名前<br>払込書情報          | 四税庁<br>00444<br>利用者名漢字追加国                                                    | 〕庫12         |          |        |                 |    |
| ADD24-03月2日14年(<br>私込先<br>新村番号<br>あ名前<br>私込書情報<br>私込内容  | 回税庁<br>00444<br>利用者名漢字追加国<br>払込内容追加登録国                                       | 〕庫12<br>〕庫12 |          |        |                 |    |
| ADD24-03月21日44年(<br>払込先<br>新付番号<br>お名前<br>払込書情報<br>払込内容 | <ul> <li>国税庁</li> <li>00444</li> <li>利用者名漢字追加国</li> <li>払込内容追加登録国</li> </ul> | 〕庫12<br>〕庫12 |          |        |                 |    |
| 払込先情報 払込先 約付番号 お名前 払込書情報 払込合容 払込金額入力                    | 国税庁<br>00444<br>利用者名漢字追加国<br>払込内容追加登録国                                       | ]庫12<br>]庫12 |          |        |                 |    |

| 手順 | 項目   | 操作内容/項目説明                            |
|----|------|--------------------------------------|
| 1  | 払込金額 | 払込金額を入力します。<br>【留意点】<br>・半角数字(11桁以内) |
| 2  | 次へ   | クリックします。<br>「支払口座選択」画面に遷移します。        |
| _  | 戻る   | 修正する場合、クリックします。                      |

「支払口座選択」画面

| フルスペノノン しみ ビフ                                                                         |                      | ペイジートップ 閉じる<br>ご利用開始時刻                 |
|---------------------------------------------------------------------------------------|----------------------|----------------------------------------|
| マルチヘイメントサービス                                                                          | S                    | 2012/03/27 17:16                       |
| 税金・各種料金の払込み                                                                           |                      |                                        |
|                                                                                       | 力 ⇒ 払込書情             |                                        |
|                                                                                       |                      |                                        |
| 支払口座を選択して、「次へ」ボ:<br>支払口座達択                                                            | タンを押してくだ             |                                        |
| 支払口座を選択して、「次へ」ボ:<br><b>支払口座選択</b><br>お昭1店                                             | タンを押してくだ             |                                        |
| 支払口座を選択して、「次へ」ボ<br><b>支払口座選択</b><br><sup> あ取引店</sup><br><sup> ● 統合テスト系研修1301001</sup> | タンを押してくだ<br>料目<br>普通 | 11.1.1.1.1.1.1.1.1.1.1.1.1.1.1.1.1.1.1 |

| 手順 | 項目   | 操作内容/項目説明                     |
|----|------|-------------------------------|
| 1  | 支払口座 | 支払口座を選択します。                   |
| 2  | 次へ   | クリックします。<br>「支払内容確認」画面に遷移します。 |
| _  | 戻る   | 修正する場合、クリックします。               |

#### 「払込内容確認」画面

| 'ルチペイメントt                                                 | ナービス            |               |             | ay-easy    | <mark>ペイジートップ</mark><br>ご利用開始時刻<br>2012/03/27 17:16 | 53    |
|-----------------------------------------------------------|-----------------|---------------|-------------|------------|-----------------------------------------------------|-------|
| 金・各種料金の払                                                  | し込み             |               |             |            |                                                     |       |
| 双納機関番号入力 ⇒ お                                              | 客樣情報入力          | ⇒ 払込書情報確      | 認 ⇒ 支払口座選   | 【报 ⇒ 【払込   | 内容確認】 ⇒ 払込結果                                        |       |
| 込内容をすべて確認                                                 | して、資金利          | 多動用バスワー       | 「を入力し、「実行   | テ」ボタンを担    | ■してください。                                            |       |
| 払口座                                                       |                 |               |             |            |                                                     |       |
| お取引店                                                      |                 | 科目            | 口座番号        |            | 現在残高                                                |       |
| 統合テスト系研修1301(                                             | 001             | 普通            | 2345678     |            | ¥9,999,999,99                                       | 9,999 |
| <ul> <li>         ・・・・・・・・・・・・・・・・・・・・・・・・・・・・・</li></ul> | 0444<br>川用者名漢字追 | 助国庫12         |             |            |                                                     |       |
| רן נאברינט                                                |                 | 270207#12     |             |            |                                                     |       |
| <b>达書情報</b>                                               |                 |               |             |            |                                                     |       |
| 込内容 払込内容追加                                                | 1登録国庫12         | 払込金額          |             |            | ¥                                                   | 5,000 |
| 次人投新田、第一日                                                 | 1 10 1 -        |               |             |            |                                                     |       |
| 貢金移動用ハスン                                                  | 全移動用バスワ         | フードの左から4、9桁目の | の数字をそれぞれ半角で | で入力してください。 | •                                                   |       |
|                                                           | 1 2             | 3 4 5         | 6 7 8       | 9 10       |                                                     |       |
| (22)                                                      |                 |               |             |            |                                                     |       |
| (HO)                                                      |                 |               |             |            |                                                     |       |
| -                                                         |                 |               |             |            |                                                     |       |
|                                                           |                 |               |             |            | 屮止   実                                              | IT    |
| 10                                                        |                 |               |             |            |                                                     |       |

| 手順         | 項目         | 操作内容/項目説明                                     |  |  |  |  |  |
|------------|------------|-----------------------------------------------|--|--|--|--|--|
| $\bigcirc$ | 資金移動用パスワード | 資金移動用パスワードの指定箇所2箇所を入力します。                     |  |  |  |  |  |
| 2          | 実行         | 入力内容を確認のうえ、よろしければ、クリックします。<br>「払込結果」画面へ遷移します。 |  |  |  |  |  |
| -          | 戻る         | 修正する場合、クリックします。                               |  |  |  |  |  |
| -          | 中止         | 払込み処理を中止する場合、クリックします。<br>「払込中止」画面に遷移します。      |  |  |  |  |  |

#### 「払込結果」画面

| フルチペ      |            | -#Ŀ <sup>-</sup> -   | 7              |                     |                    | - Per           | asy          | ペイジー<br>ご利用開<br>201 | <mark>-トップ</mark><br>始時刻<br>2/02/27 1/ | <b>閉じる</b> |
|-----------|------------|----------------------|----------------|---------------------|--------------------|-----------------|--------------|---------------------|----------------------------------------|------------|
|           |            |                      |                |                     |                    |                 |              | 201                 | 2/03/27 1                              | 0.00       |
| 税金・各種     | 軽料金の       | 払込み                  |                |                     |                    |                 |              |                     |                                        |            |
| 収納機関番号    | 入力 ⇒       | お客様情報)               | 入力 ⇒           | 払込書情報確認             | 忍 ⇒ 支持             | 山□座選択 ⇒         | 払込内          | 容確認 ⇒               | 【払込編                                   | 結果】        |
| お取引した     | だきありが      | ったうござい               | いました.          | 下記の内容               | ミで承り主              | Lt.             |              |                     |                                        |            |
| 受付内容      |            |                      | 0.0128         | , 100->110          | 1 0.4.7 0.         | 012.            |              |                     |                                        |            |
| 受付番       | <b>皆</b> 号 | OHRRAISR             | RF2E           |                     |                    |                 |              |                     |                                        |            |
| 受付E       | 日時         | 2004年03月31日12時34分56秒 |                |                     |                    |                 |              |                     |                                        |            |
| 支払口座      |            |                      |                |                     |                    |                 |              |                     |                                        |            |
|           | お取り店       |                      |                | 科日                  |                    |                 | □应希          | :문                  |                                        |            |
| 統合テスト     | - 系自営140   | 01007                |                | 普通                  | 0000001            |                 | U-1 8        | .,                  |                                        |            |
| 払込先情      | 報          | 財務会計17               | ンタ             |                     |                    |                 |              |                     |                                        |            |
| 納付番       | 》C<br>番号   | 30102                |                |                     |                    |                 |              |                     |                                        |            |
| お名        | <br>前      | 丸平太郎                 |                |                     |                    |                 |              |                     |                                        |            |
| 払込書情      | 報          |                      |                |                     |                    |                 |              |                     |                                        |            |
|           |            |                      |                | 払込金額                |                    |                 |              |                     |                                        | ¥1,000     |
|           |            |                      | (内延滞金)         |                     |                    |                 |              |                     |                                        | ¥0         |
| 払込内容 払込内容 |            | (内手数料)               |                |                     |                    |                 |              |                     |                                        | -          |
|           |            |                      | 金融機関手数料        |                     |                    |                 |              |                     |                                        | ¥500       |
|           |            |                      |                | 合計金額                |                    |                 |              |                     |                                        | ¥1,500     |
| お知ら       | ŏ₽         | モバイルバ                | ンキングに<br>価から済る | て資金移動を口<br>記移動を実施した | ックできます。<br>乳・時は、浴・ | 。<br>金移動取引を口ック  | <u>りする</u> _ | とをお勧め               | ます。                                    |            |
|           |            |                      |                |                     |                    |                 |              |                     |                                        | 閉じる        |
| 取         | 引結果の       | 印刷を行う                | う場合(ま          | 、「払込結果              | の印刷」               | ドタンを押して<br>W.ます | くださ          | ເບ.                 |                                        |            |
|           |            |                      |                | 払込結                 | 果の印刷               |                 |              |                     |                                        |            |

#### ■税金・各種料金の払込みが完了しました。

| 手順 | 項目      | 目 操作内容/項目説明                |  |  |  |  |
|----|---------|----------------------------|--|--|--|--|
| -  | 閉じる     | 「払込結果」画面を閉じる場合、クリックします。    |  |  |  |  |
| -  | 払込結果の印刷 | クリックします。<br>払込結果の帳票を出力します。 |  |  |  |  |